## Starting a Form

Once you successfully log into Frontline Central (<u>https://app.frontlineeducation.com</u>), your Dashboard will look like this:

|                                                                               | Good Morning, Sample, You have 0 new notifications                                                                         | Select, Create a Frontline ID             |   |
|-------------------------------------------------------------------------------|----------------------------------------------------------------------------------------------------|-------------------------------------------|---|
| Dashboard     My Forms     Employee Directory     Settings     Minimum Report | 1<br>Forms in your Inbox<br>View Forms 2                                                                                   |                                           |   |
|                                                                               | My Forms Forms to complete or review           Image: Vacation Day Request Form           Fall Out Form   Form Inbox (1) > | Complete Form Complete Form Complete Form | • |
| C 2018 LAI ratio                                                              |                                                                                                    | Employee Director                         | p |

## In the Navigation bar to the left, select My Forms

| NAV       | /IGATION           | € | Cood Morning Complexy Lange Strain                  |
|-----------|--------------------|---|-----------------------------------------------------|
|           | Dashboard          |   | GOOU MOTHING, Sample. You have 0 new notifications. |
| 8         | My Forms           |   | 1                                                   |
| ß         | Employee Directory |   |                                                     |
| <u>ين</u> | Settings           | > | Forms in your Inbox<br>View Forms >                 |
| .11       | Institute Report   |   |                                                     |
|           |                    |   |                                                     |
|           |                    |   |                                                     |

## Click on Forms I Can Start

Find the form you need, then click on Start this form

| ent Forms 🗿 Sent Forms 🛛 | Completed Forms 🔰 🦰 Forms I Can S          | Start                                      |
|--------------------------|--------------------------------------------|--------------------------------------------|
|                          |                                            |                                            |
| <br><b>∃0</b>            | Ē                                          |                                            |
| iemo                     | Vacation Day Request Form                  | I-9 Form                                   |
| enefits                  | Benefits                                   | Other                                      |
| ORM ADMINISTRATOR        | FORM ADMINISTRATOR<br>Form / Packet Sender | FORM ADMINISTRATOR<br>Form / Packet Sender |
| A START THIS FORM        | A START THIS FORM                          | A START THIS FORM                          |

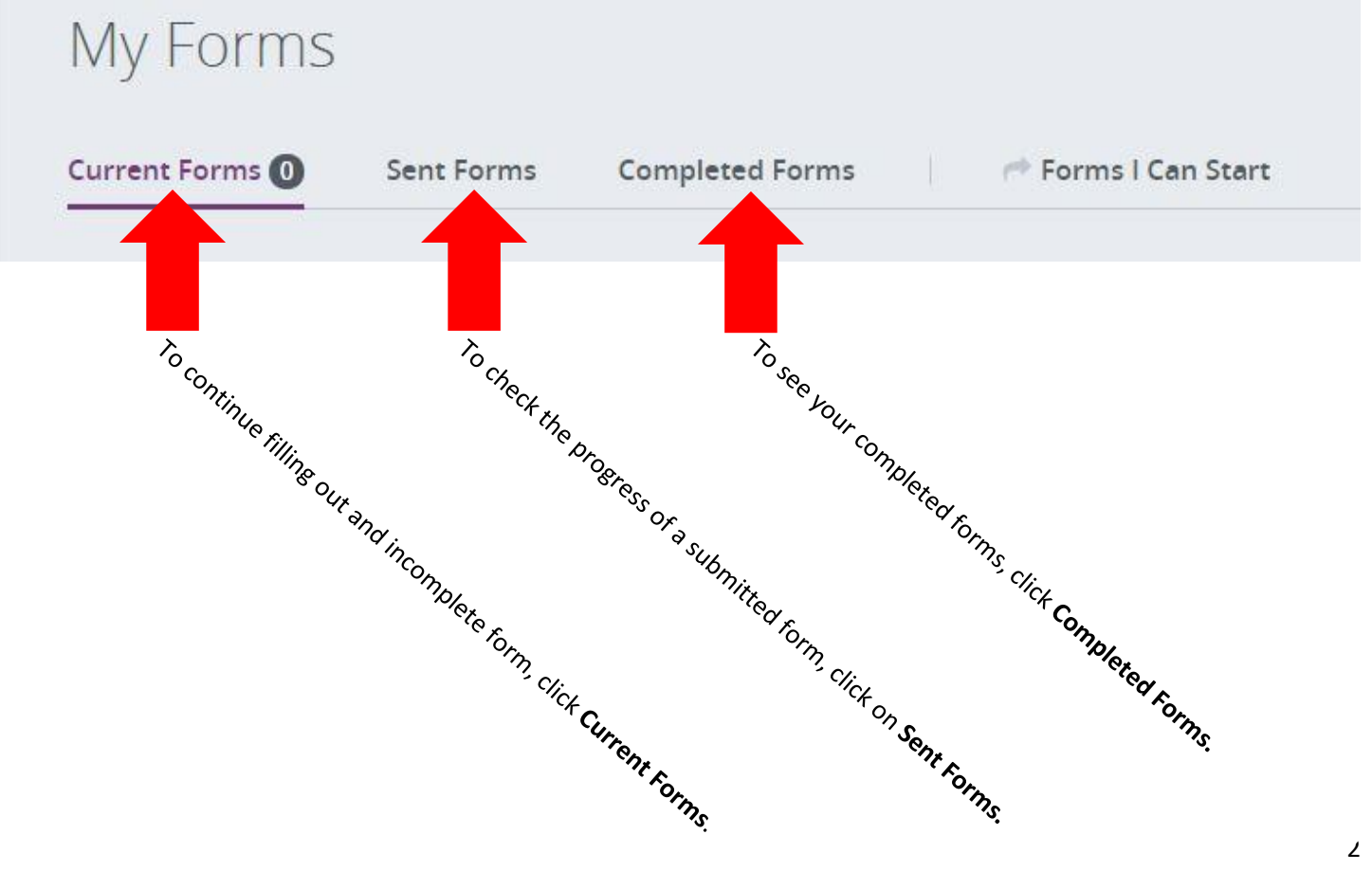